# Tutorial del programma "Ciotole & Aerei" di Edoardo Piantini, per Coderdojo Firenze

Questo è un programma abbastanza semplice che utilizza questi sprite:

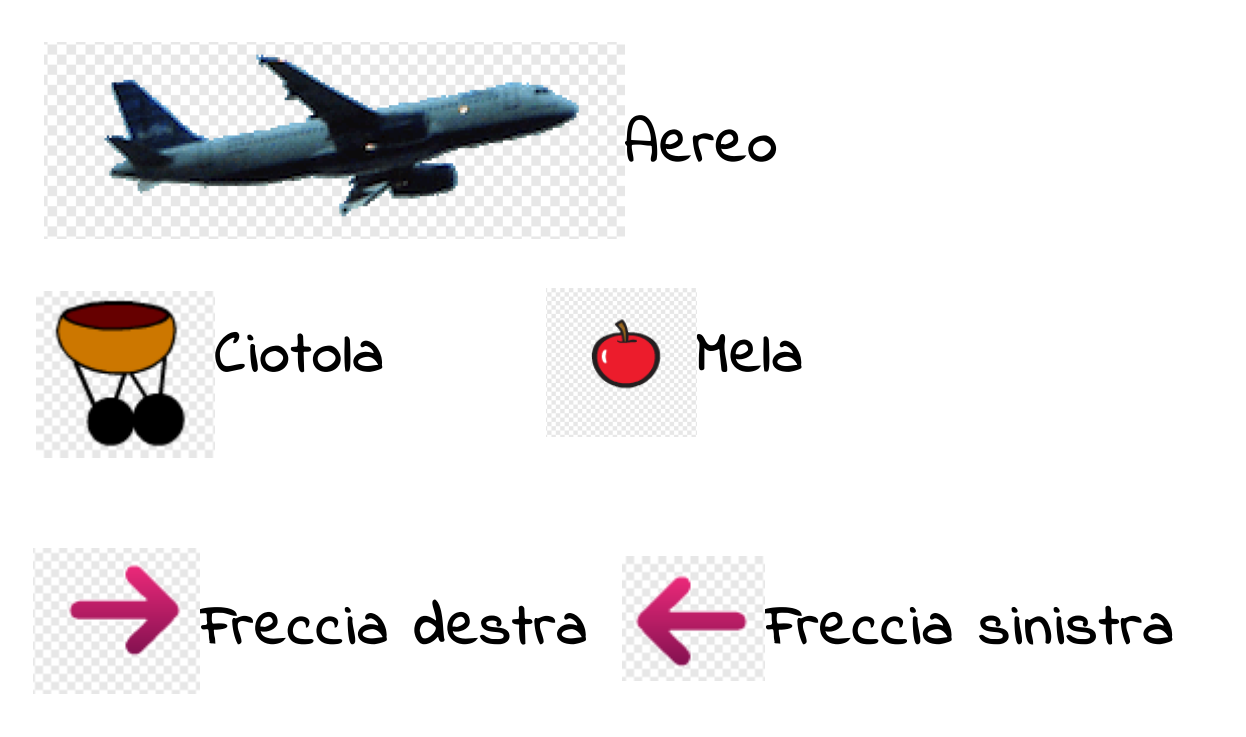

# Ricordati sempre di salvare!!!

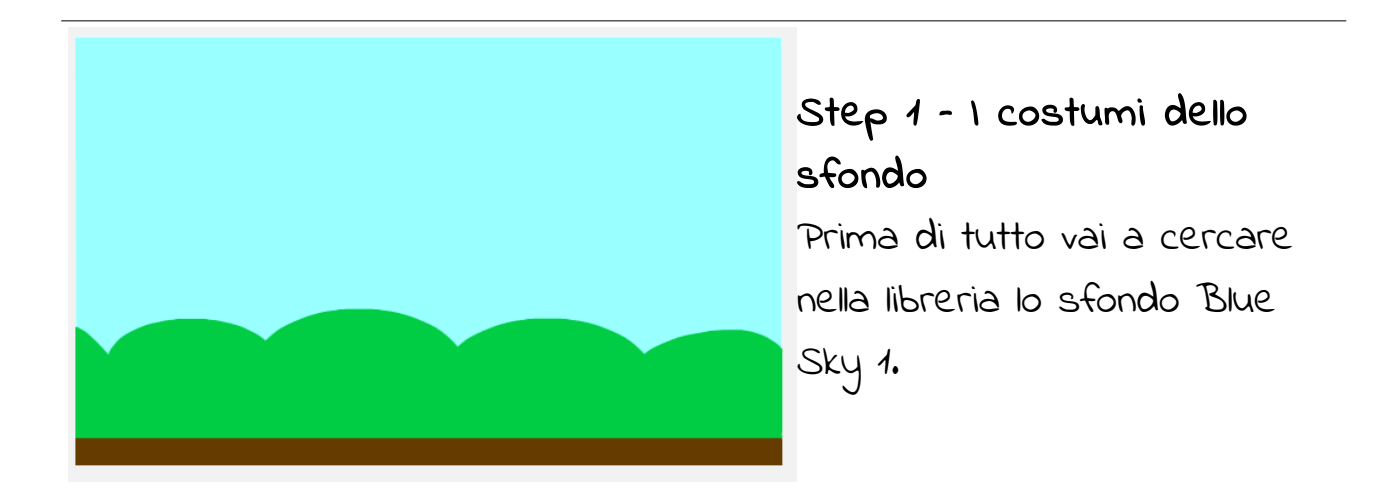

Poi duplicalo e scrivici sopra **via** (BlueSky2) e poi duplicalo ancora e scrivici sopra bel lavoro (BlueSky3).

# Step 2 - Lo script dello sfondo

Questo è lo script che permetterà al gioco di fare le funzioni della musica e dei cambi di sfondo. La musica da usare (tratta da Geometry Dash) ve la passiamo su una chiavetta USB.

## Step 3 - lo script dell'aereo

dopo che avete preso lo sprite Airplane 1 (che è mostrato a pag.1), scrivete questo programma.

| and the second second sec |                            |
|----------------------------------------------------------------------------------------------------|----------------------------|
| quando si clicca su 🎮 👘 👘                                                                                                    |                            |
| mostra                                                                                                    |                            |
| dire lo sono il pilota degli aerei cargo per 3 secondi                                                                                                    |                            |
| attendi (0.4) secondi                                                                                                    |                            |
| dire Aiutami a far cadere le mele nella ciotola! per 4 secondi                                                                                                    |                            |
| attendi (0.4) secondi                                                                                                    |                            |
| dire Mi potrai spostare utilizzando le freccie sinistra e destra della s                                                                                                    | tua tastiera per 🌀 secondi |
| invia a tutti f 🗸                                                                                                    |                            |
|                                                                                                    |                            |
| attendi 0.4 secondi                                                                                                    |                            |
| attendi 0.4 secondi<br>dire Inoltre per far cadere le mele dovrai usare il tasto spazio per (                                                                                                    | 2 secondi                  |
| attendi 0.4 secondi<br>dire Inoltre per far cadere le mele dovrai usare il tasto spazio per<br>invia a tutti messaggio1 v                                                                                                    | 2 secondi                  |
| attendi 0.4 secondi<br>dire Inoltre per far cadere le mele dovrai usare il tasto spazio per<br>invia a tutti messaggiol v<br>nascondi                                                                                                    | 2 secondi                  |
| attendi 0.4 secondi<br>dire Inoltre per far cadere le mele dovrai usare il tasto spazio per<br>invia a tutti messaggio1 v<br>nascondi<br>attendi 2 secondi                                                                                                    | 2 secondi                  |
| attendi 0.4 secondi<br>dire Inoltre per far cadere le mele dovrai usare il tasto spazio per<br>invia a tutti messaggiol v<br>nascondi<br>attendi 2 secondi<br>mostra                                                                                                    | 2 secondi                  |

Questo invece è lo script che permetterà all'aereo di muoversi.

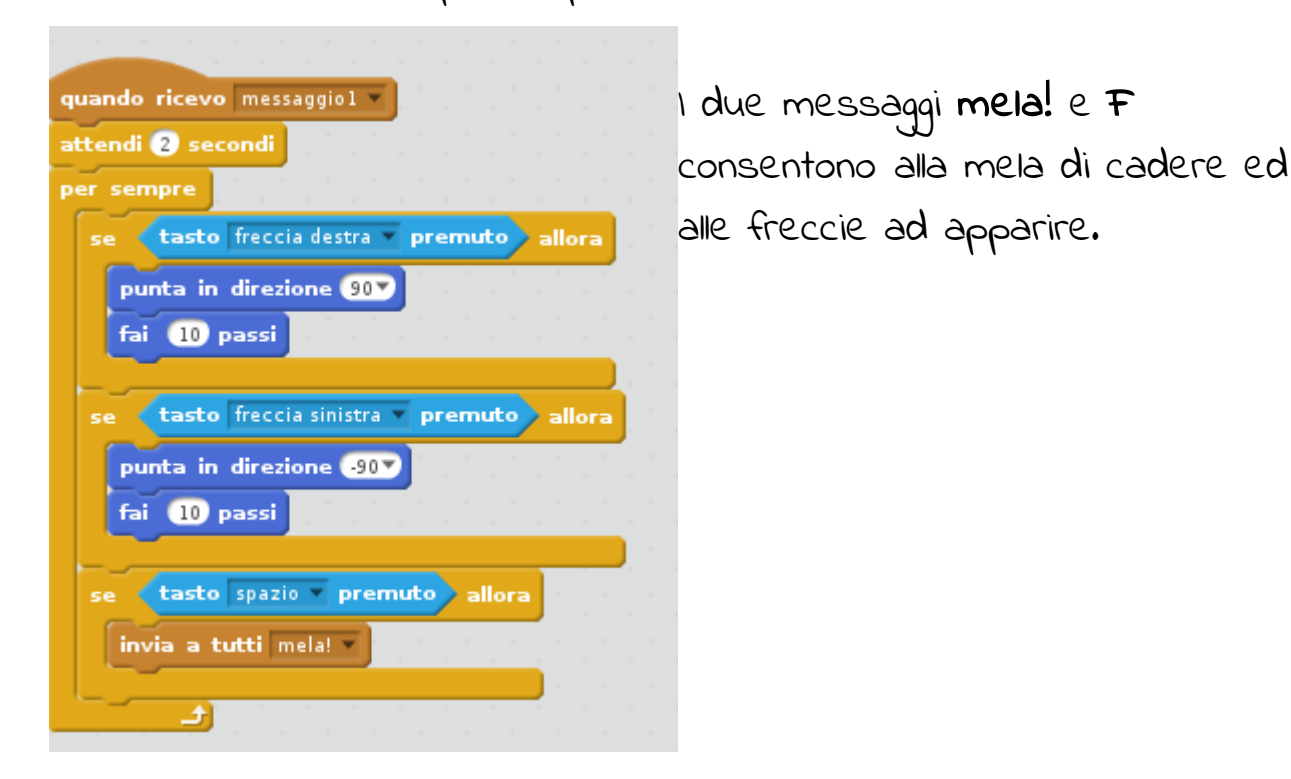

Step 4 - La ciotola

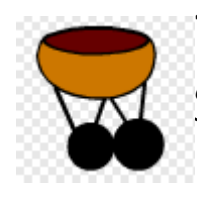

Prendi il costume della ciotola ed aggiungi sotto di essa due gambe con delle "ruote".

# Step 5 - Lo script della ciotola

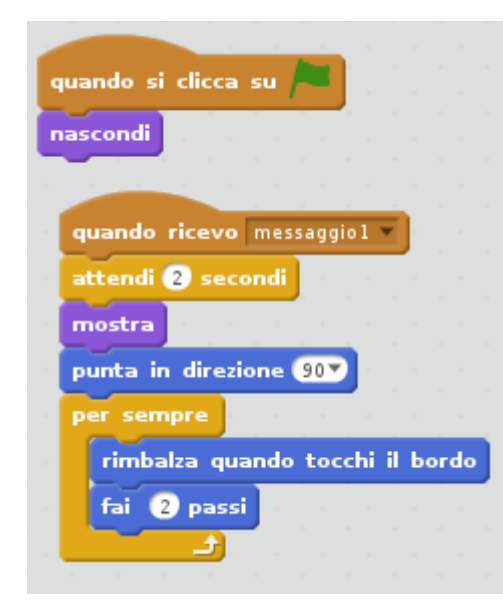

Questo script permette alla ciotola di muoversi automaticamente.

### Step 6 - Le due freccie

Per creare due sprite della freccia cerca nella libreria lo sprite Arrow 1 ed elimina i costumi che indicano su, giù e sinistra, così avrai il costume freccia destra. Fai la stessa cosa per la freccia sinistra, solo che l costumi che dovranno essere eliminati saranno su, giù e destra.

### Step 7 - Lo script delle due freccie

Le due freccie hanno uno script uguale.

Ben fatto è un messaggio che ci servirà dopo.

| quando si clicca su<br>nascondi<br>quando ricevo f<br>mostra<br>quando ricevo f<br>mascondi                                                                                                    | apple<br>63x64  |
|----------------------------------------------------------------------------------------------------|-----------------|
| Step 8 - I costumi della mela<br>I costumi della mela vengono realizzati partendo dal costume<br>dello sprite <b>apple</b> che trovi nella libreria. Duplichiamo il<br>costume e, con la gomma più grande possibile, cancelliamo un<br>pezzo, poi duplichiamola ancora, cancelliamo un altro pezzo e<br>così via fino a sei costumi. | apple3<br>60x63 |
|                                                                                                    | apple5<br>26×63 |

19×27

## Step 9 - Lo script della mela

Questo script permetterà alla mela di fare quello che deve (Qui

|                                                                                                    |                                                                  |         |       |       |      |       |       |     |           |       |     |     |     |     | - 5 |     |
|----------------------------------------------------------------------------------------------------|------------------------------------------------------------------|---------|-------|-------|------|-------|-------|-----|-----------|-------|-----|-----|-----|-----|-----|-----|
| uando si clicca su 💄                                                                                                    | an an an                                                         |         |       |       |      |       |       |     |           |       |     |     |     |     | 1   |     |
|                                                                                                    |                                                                  |         |       |       |      |       |       |     |           |       |     |     |     |     |     |     |
| ascondi a a a                                                                                                    |                                                                  |         |       |       |      |       |       |     |           |       |     |     |     |     | X:  | 95  |
|                                                                                                    |                                                                  |         |       |       |      |       |       |     |           |       |     |     |     |     | у:  | -77 |
|                                                                                                    |                                                                  |         |       |       |      |       |       |     |           |       |     |     |     |     |     |     |
| uando ricevo mela! 🔻                                                                                                    | 1                                                                |         |       |       |      |       |       |     |           |       |     |     |     |     |     |     |
|                                                                                                    |                                                                  |         |       |       |      |       |       |     |           |       |     |     |     |     |     |     |
| orta dimensione al 💽                                                                                                    | <b>*</b>                                                         |         |       |       |      |       |       |     |           |       |     |     |     |     |     |     |
| assa al costume appl                                                                                                    |                                                                  |         |       |       |      |       |       |     |           |       |     |     |     |     |     |     |
| agiungi Airplane 🔻                                                                                                    |                                                                  |         |       |       |      |       |       |     |           |       |     |     |     |     |     |     |
| Sector Sector Se |                                                                  |         |       |       |      |       |       |     |           |       |     |     |     |     |     |     |
| ostra                                                                                                    |                                                                  |         |       |       |      |       |       |     |           |       |     |     |     |     |     |     |
| unta in direzione (180)                                                                                                    | -                                                                |         |       |       |      |       |       |     |           |       |     |     |     |     |     |     |
|                                                                                                    |                                                                  |         |       |       |      |       |       |     |           |       |     |     |     |     |     |     |
| peti fino a guando 🔏                                                                                                    | sta toccand                                                      | lo bord | 0 🔻   | 0     | sta  | tocca | ndo i | col | ore       |       | sta | too | can | ido | Bow | l 🔻 |
| fai 🚺 passi                                                                                                    |                                                                  |         |       |       |      |       |       |     |           |       |     |     |     |     |     |     |
| fai 10 passi                                                                                                    |                                                                  |         |       |       |      |       |       |     |           | <br>  |     |     |     |     |     |     |
| fai 10 passi                                                                                                    | allora                                                           |         |       |       |      | <br>  |       |     |           | <br>  |     |     | •   | •   |     |     |
| tai 10 passi<br>sta toccando Bov<br>cambia Punti mela v                                                                                                    | allora di 1                                                      |         |       | · · · |      | · · · |       |     | · · · · · | <br>• |     |     | •   | •   | •   | •   |
| tai 10 passi<br>sta toccando Bov<br>cambia Punti mela                                                                                                    | di 1                                                             |         |       |       |      |       |       |     |           |       |     |     |     |     |     |     |
| tai 10 passi<br>sta toccando Bov<br>cambia Punti mela<br>nascondi                                                                                                    | allora di 🕕                                                      |         |       |       |      |       |       |     |           | -     |     |     |     |     |     |     |
| tai 10 passi<br>sta toccando Bov<br>cambia Punti mela<br>nascondi<br>se Punti mela =                                                                                                    | di 1 allora                                                      |         |       |       |      |       |       |     |           |       |     |     |     |     |     |     |
| fai 10 passi<br>sta toccando Bov<br>cambia Punti mela<br>nascondi<br>se Punti mela =                                                                                                    | di 1<br>20 allora                                                |         |       |       |      |       |       |     |           |       |     |     |     |     |     |     |
| tai 10 passi<br>sta toccando Bov<br>cambia Punti mela<br>nascondi<br>se Punti mela =<br>invia a tutti Ben f                                                                                                    | di 1<br>20 allora<br>atto v                                      |         |       |       |      |       |       |     |           |       |     |     |     |     |     |     |
| fai 10 passi<br>sta toccando Bov<br>cambia Punti mela<br>nascondi<br>se Punti mela =<br>invia a tutti Ben f<br>passa allo sfondo                                                                                                    | di 1<br>20 allora<br>atto v<br>blue sky3 v                       |         |       |       |      |       |       |     |           |       |     |     |     |     |     |     |
| fai 10 passi<br>e sta toccando Boo<br>cambia Punti mela<br>nascondi<br>se Punti mela =<br>invia a tutti Ben f<br>passa allo sfondo                                                                                                    | di 1<br>20 allora<br>atto v<br>blue sky3 v                       |         |       |       |      |       |       |     |           |       |     |     |     |     |     |     |
| fai 10 passi<br>e sta toccando Bou<br>cambia Punti mela<br>nascondi<br>se Punti mela =<br>invia a tutti Ben f<br>passa allo sfondo                                                                                                    | di 1<br>20 allora<br>atto v<br>blue sky3 v                       |         |       |       |      |       |       |     |           |       |     |     |     |     |     |     |
| fai 10 passi<br>e sta toccando Bou<br>cambia Punti mela<br>nascondi<br>se Punti mela =<br>invia a tutti Ben f<br>passa allo sfondo                                                                                                    | di 1 allora<br>di 1 allora<br>20 allora<br>atto v<br>blue sky3 v |         |       |       |      |       |       |     |           |       |     |     |     |     |     |     |
| fai 10 passi<br>sta toccando Boo<br>cambia Punti mela<br>nascondi<br>se Punti mela =<br>invia a tutti Ben f<br>passa allo sfondo                                                                                                    | di 1<br>20 allora<br>atto v<br>blue sky3 v                       | sta     | tocca |       | bord |       | allo  | 3   |           |       |     |     |     |     |     |     |
| fai 10 passi<br>sta toccando Boo<br>cambia Punti mela<br>nascondi<br>se Punti mela =<br>invia a tutti Ben fi<br>passa allo sfondo<br>sta toccando il                                                                                                    | di 1<br>20) allora<br>atto v<br>blue sky3 v                      | sta     | tocca | ando  | bord |       | allor |     |           |       |     |     |     |     |     |     |
| fai 10 passi<br>e sta toccando Boo<br>cambia Punti mela v<br>nascondi<br>se Punti mela =<br>invia a tutti Ben f<br>passa allo sfondo<br>sta toccando il<br>nascondi                                                                                                    | di 1<br>20) allora<br>atto v<br>blue sky3 v<br>colore ) o        |         | tocca | ando  | bord |       | allor | 2   |           |       |     |     |     |     |     |     |
| fai 10 passi<br>sta toccando Boo<br>cambia Punti mela<br>nascondi<br>se Punti mela<br>invia a tutti Ben f<br>passa allo sfondo<br>sta toccando il<br>nascondi                                                                                                    | di 1<br>20) allora<br>atto v<br>blue sky3 v                      |         | tocca | ando  | bord |       | allor |     |           |       |     |     |     |     |     |     |

capirete a che cosa serve il messaggio Ben fatto)

Con questo script ogni volta che premeremo spazio la mela cadrà.

| Step 10 - Aggiungere qualcosa                                 |                           |
|---------------------------------------------------------------|---------------------------|
| quando ricevo Ben fatto 💌                                     | Adesso dovrai aggiungere  |
| ore Bravo, mi nai alutato a stamare 20 bambini: per 4 secondi | questo script allo sprite |
|                                                               | dell'aereo,               |
| quando ricevo Ben fatto Tori questo allo script               | della ciotola             |
| quando ricevo Ben fatto T Ed infine questo                    | o alla mela               |
| ferma tutti gli altri script dello sprite                     |                           |
| porta dimensione al 150 %                                     |                           |
| passa al costume apple                                        |                           |
| attendi 1 secondi                                             |                           |
| passa al costume apple2 V                                     |                           |
| attendi 🕕 secondi                                             |                           |
| passa al costume apple3 v                                     |                           |
| attendi 1 secondi                                             |                           |
| passa al costume apple4 -                                     |                           |
| attendi 🚺 secondi                                             |                           |
| passa al costume apple5 v                                     |                           |
| attendi 1 secondi                                             |                           |
| passa al costume apple6 v                                     |                           |
| attendi 1 secondi                                             |                           |
| nascondi                                                      |                           |

# Step 10 - test, controllo e debug

Ora testa il programa usando la bandierina verde. Se hai qualche problema chiama un mentor!